# LINE WORKS 管理者トレーニング 6. 統計

Ver 4.1.0 2018年6月版

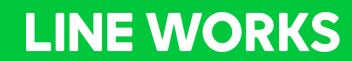

# **6.1 統計情報の確認**

## 統計:管理者画面

### 統計を活用して登録メンバーの総数やステータス別のメンバー数など、 指定した期間で表示し確認することができます。

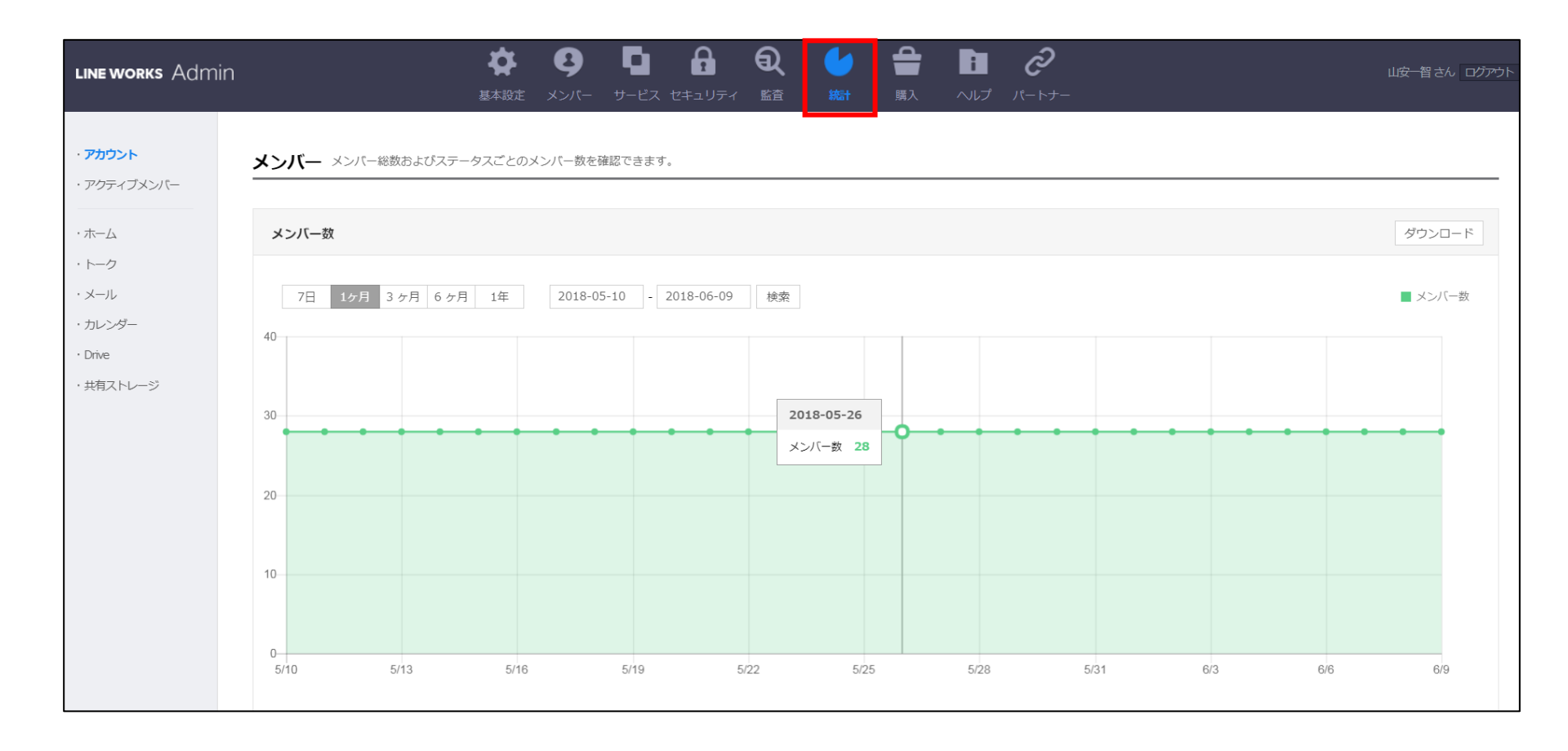

## 統計:項目一覧

| アカウント     | メンバー総数およびステータスごとのメンバー数を確認できます。                                                                                                    |
|-----------|----------------------------------------------------------------------------------------------------|
| アクティブメンバー | 実際にサービスを利用しているメンバー数を確認できます。                                                                                                    |
| ホーム       | ホームにおける投稿数および閲覧数を確認できます。                                                                                                    |
| トーク       | 送受信されたトーク数をテキスト、スタンプ/絵文字、音声通話、<br>ビデオ通話ごとに確認できます。                                                                                                    |
| メール       | 社内および社外との送受信メール数を確認できます。                                                                                                    |
| カレンダー     | カレンダーにおける予定の登録数を確認できます。                                                                                                    |
| Drive     | <ul> <li>アップロード/ダウンロード<br/>Driveでアップロード/ダウンロードしたファイル数と容量を確認できます。</li> <li>使用状況<br/>Drive内にあるフォルダ・ファイル別の使用容量及びDriveの使用状況を<br/>確認することができます。</li> </ul> |
| 共有ストレージ   | 共有ストレージの使用状況をサービスごとに確認できます。                                                                                                    |

# 統計:アカウント

メンバー総数およびステータス毎のメンバー数を確認できます。

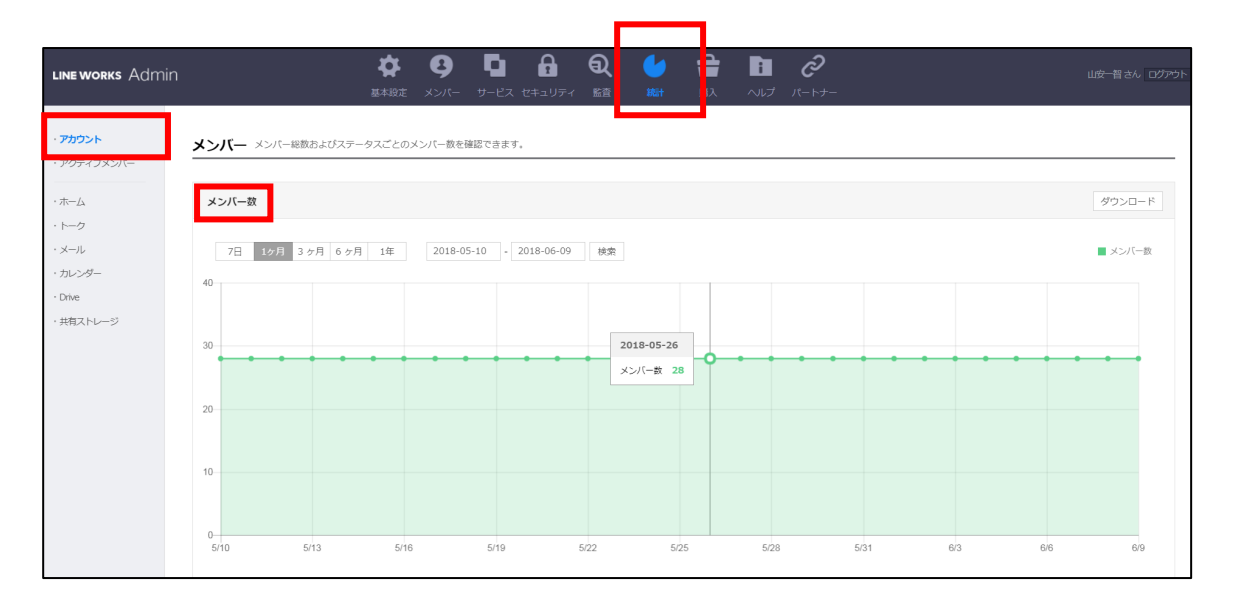

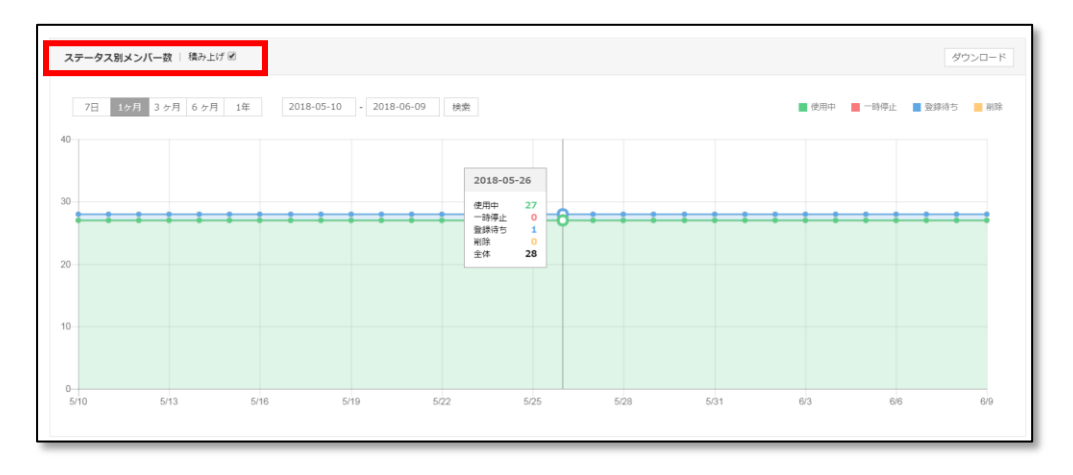

統計:アクティブメンバー

### 実際にサービスを利用している、アクティブメンバー数とアプリの アクティブメンバー数<sup>×1</sup>を確認できます。

※1「アプリのアクティブメンバー数」とは

該当する期間にモバイル版/PC版アプリより実際に LINE WORKSにログインしたメンバー数

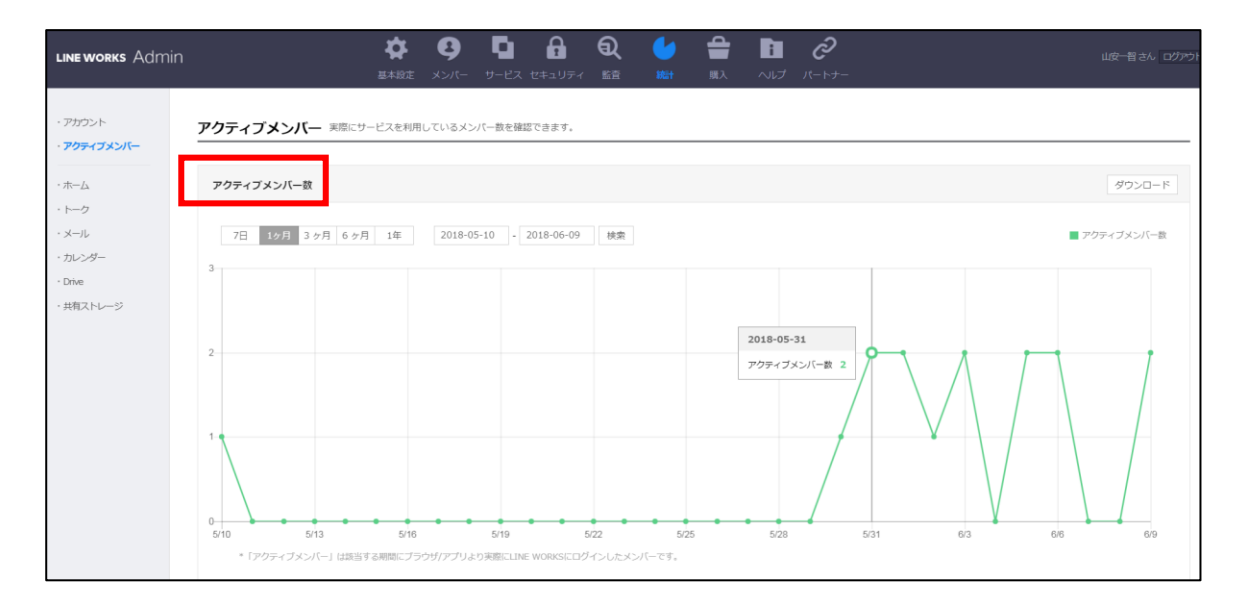

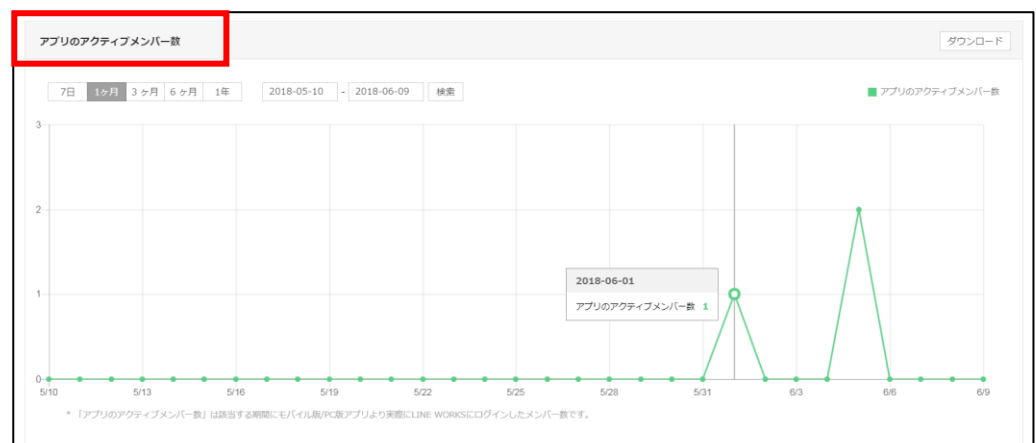

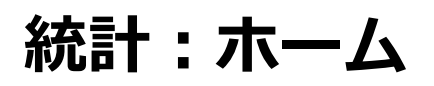

## ホームにおける投稿数および閲覧数を確認できます。

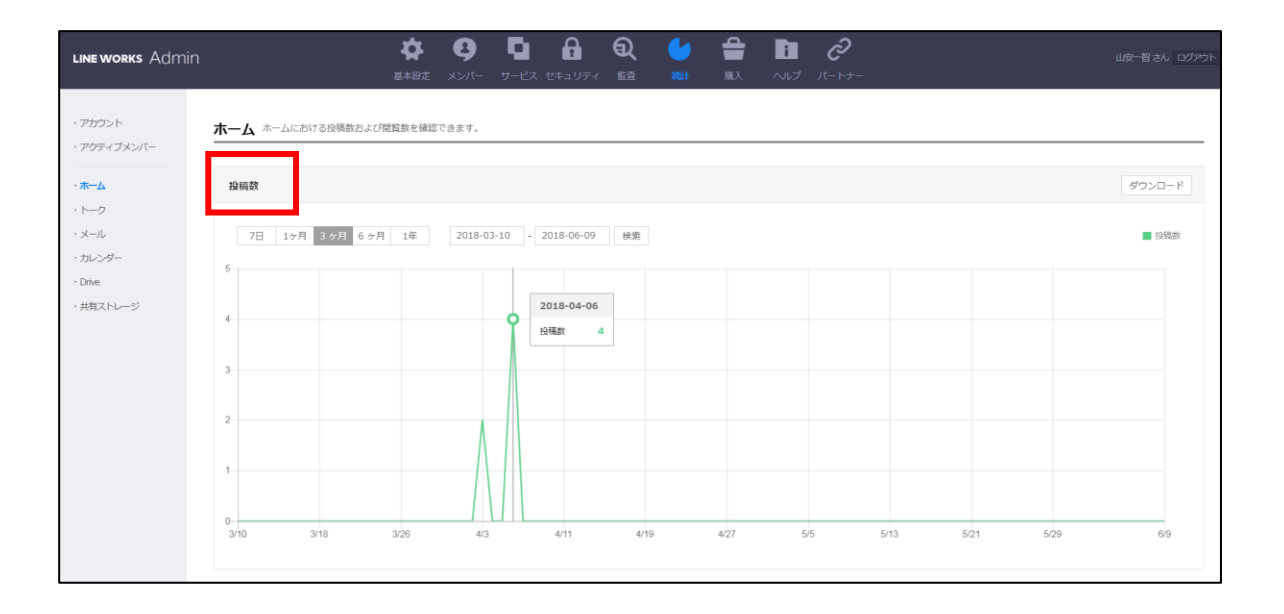

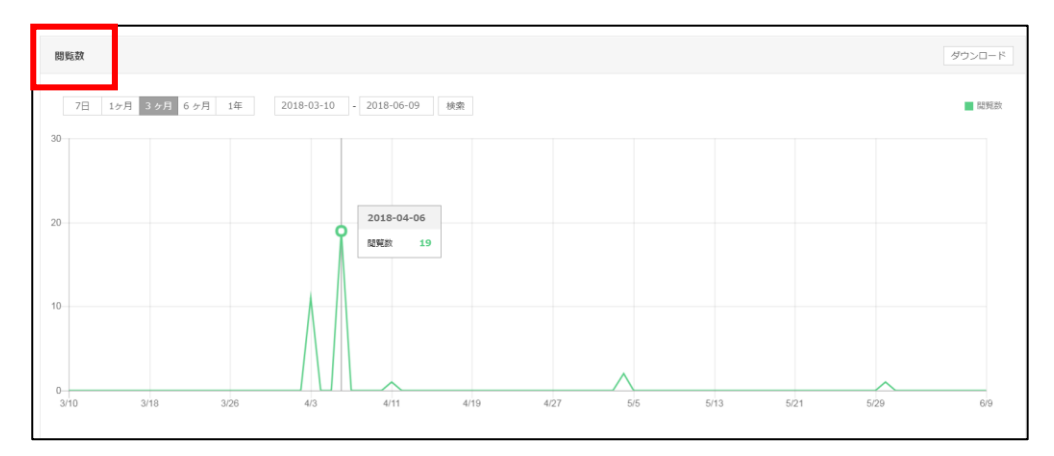

統計:トーク

#### 送受信されたトーク数を、テキスト・スタンプ/絵文字・音声通話・ビデオ通話の 内容別に確認できます。

※「テキスト」数には添付ファイルおよびサービス通知も含まれます。

| line works Admin                                                             |                                                                                                    | 皮─智さん ログアウ |
|------------------------------------------------------------------------------|----------------------------------------------------------------------------------------------------|------------|
| ・アカウント<br>・アクティブメンバー                                                         | トーク 送受信されたトーク数を内容別に確認できます。                                                                                                    |            |
| ·                                                                            | トーク数   積み上げ 80                                                                                                    | ダウンロード     |
| <ul> <li>メール</li> <li>・ カレンダー</li> <li>・ Drive</li> <li>・ 共有ストレージ</li> </ul> | 7日       1ヶ月 3ヶ月 6ヶ月 1年       2018-05-10       2018-06-09       検索       ● デキスト       スタンプ/絵文字       ● 音声通話         8       2018-06-02       デキスト       ● スタンプ/絵文字       ● 音声通話 | ■ ビデオ通話    |
|                                                                              | 0<br>전 19년3년 0<br>년 국가생태 0<br>全体 6                                                                                                    |            |
|                                                                              | 2<br>0<br>5/10 5/13 5/16 5/19 5/22 5/25 5/28 5/31 6/3 6/6<br>*「デキスト」には恐怕ファイルおよびサービス適切も含まれます。                                                                                    | 6/9        |

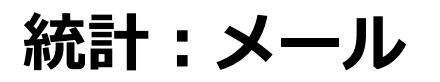

#### 社内および社外との送受信メール数を確認できます。

※「社内メール」は同じドメインのメンバーまたはグループ会社のメンバーに対して送信されたメール数です。 ※「社外メール」は社外に送信されたメール数です。

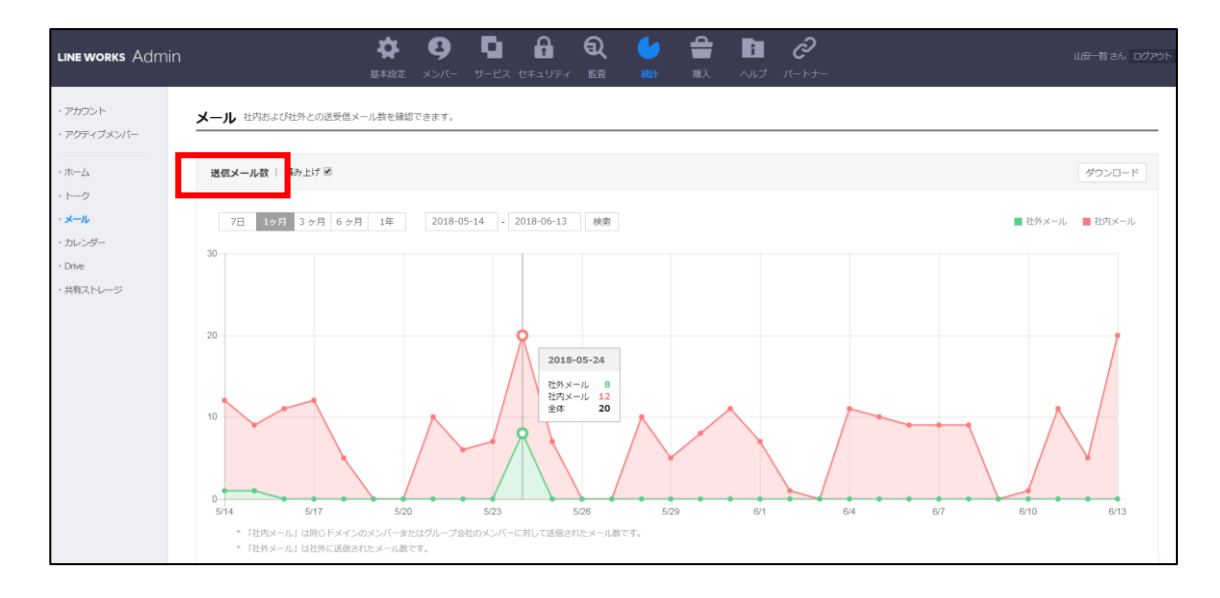

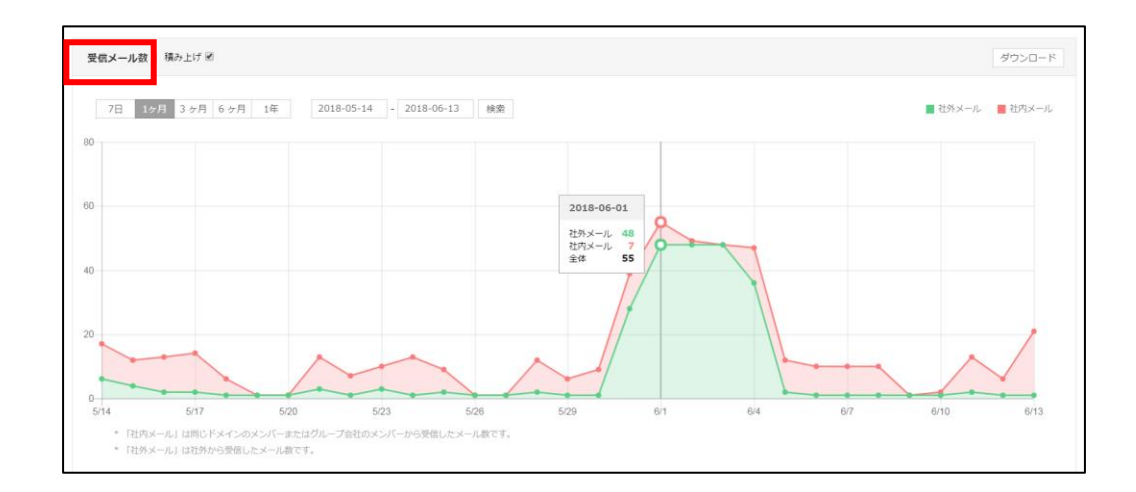

## 統計:カレンダー

#### カレンダーにおける予定の登録数を確認できます。

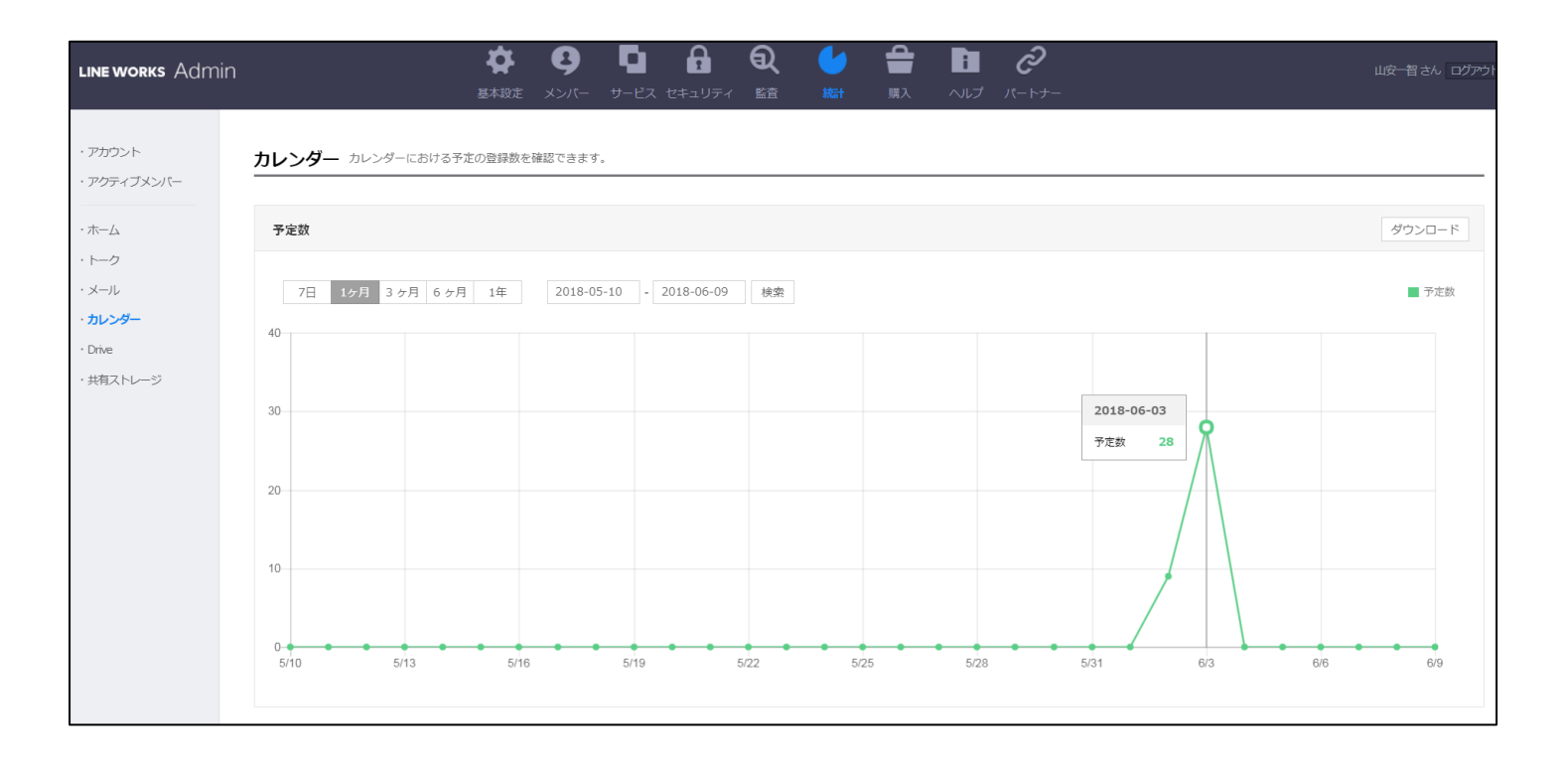

統計:Drive – アップロード/ダウンロード

Driveでアップロード/ダウンロードしたファイル数とファイル容量を確認できます。 ※「ファイル数」は会社/組織/グループの共有フォルダにあるファイル数および各メンバーの個人フォル ダにあるファイル数の合計です。

※「ファイル容量」は会社/組織/グループの共有フォルダでの使用容量および各メンバーの個人フォルダ での使用容量の合計です。

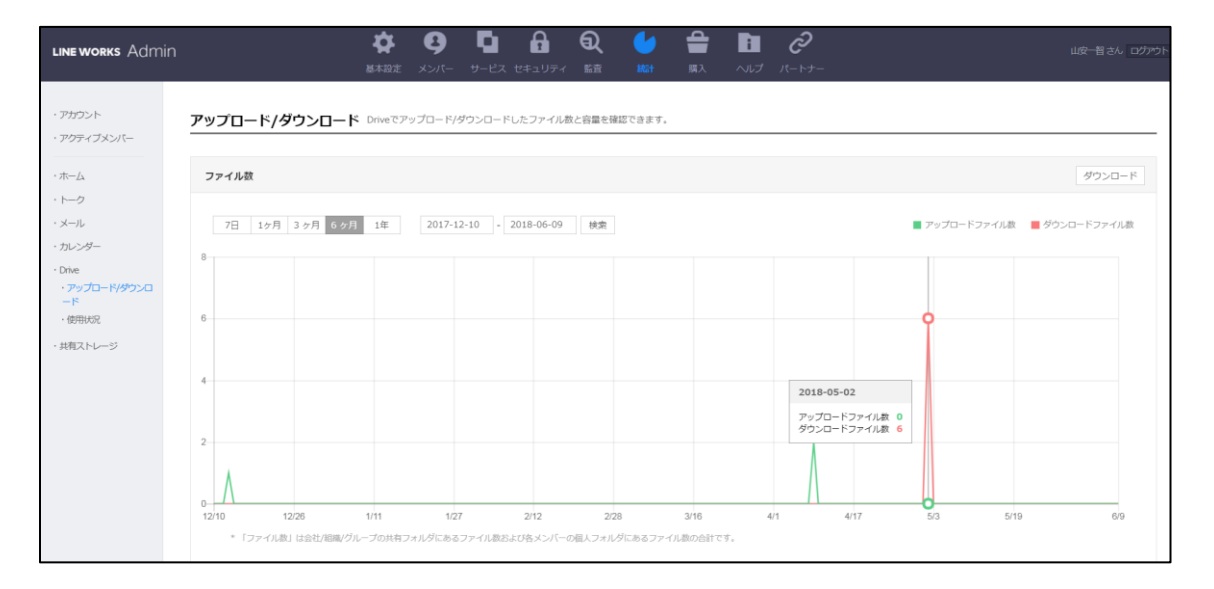

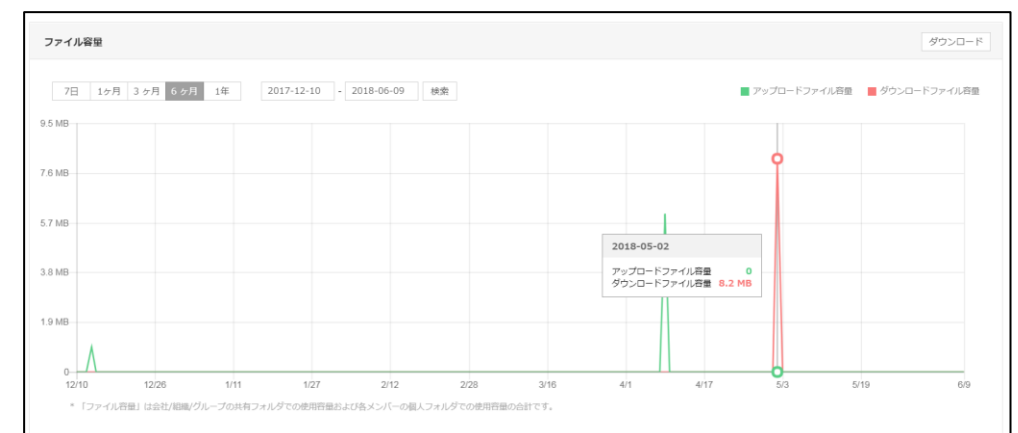

## 統計:共有ストレージ

### 共有ストレージの使用状況をサービスごとに確認できます。

| LINE WORKS Admir                                         |                                                                            | 山安一智さん ログアウト |
|----------------------------------------------------------|----------------------------------------------------------------------------|--------------|
| ・アカウント<br>・アクティブメンバー                                     | 共有ストレージ 共有ストレージの使用状況をサービスごとに確認できます。                                        |              |
| <ul> <li>ホーム</li> </ul>                                  | <b>共有ストレージの使用容里</b>   2018年06月09日現在 [7]                                    |              |
| ・ テージ<br>・ メール<br>・ カレンダー<br>- Drive<br>・ <b>共和ストレージ</b> | ■ 235<br>100%<br>2888 100%<br>200%<br>200%<br>200%<br>200%<br>200%<br>200% | ■ 使用中の百量     |

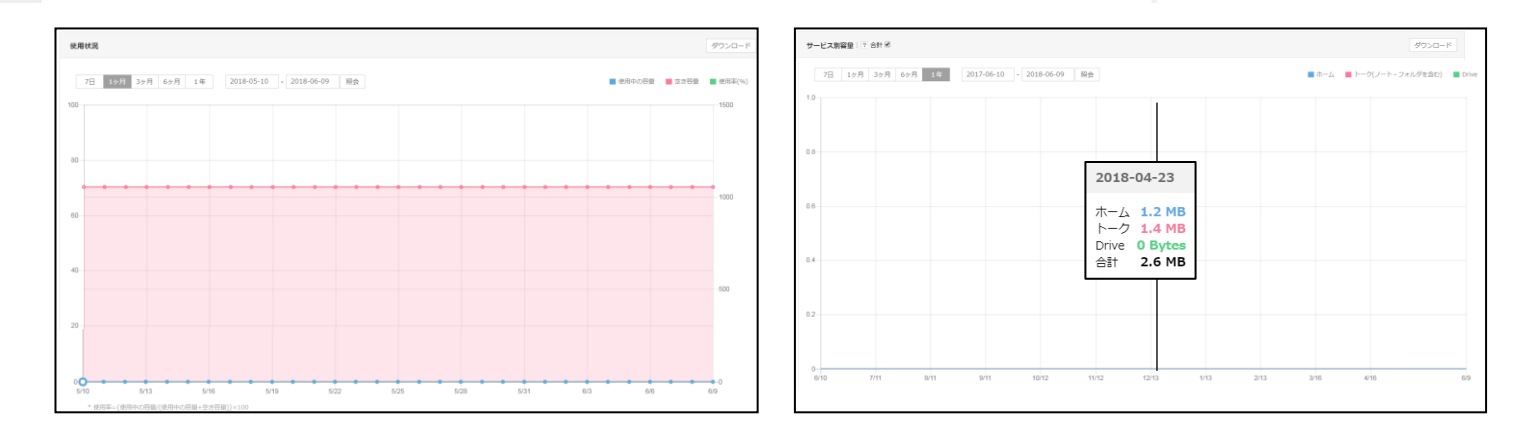